## **Steps to generate AADHAR Paperless Offline e-KYC file**

## Go to https://myaadhaar.uidai.gov.in/

• Click on Login on the screen below

| Welcome to                                                                                                    |    |                                     | 310    |
|----------------------------------------------------------------------------------------------------|----|-------------------------------------|--------|
| myAadhaar                                                                                                    |    |                                     |        |
| Click on <b>Login</b> button to explore online demographics update service,<br>Aadhaar PVC card ordering & tracking, and more value-added services | J. | ~                                   | - 1881 |
| Adhaar to login.                                                                                                    |    | Login<br>Login with Aadhaar and OTP |        |
|                                                                                                    |    |                                     |        |

- Enter your 12 Digit Aadhaar Number
- Enter Captcha & click on 'Send OTP'
- Enter OTP & Click on Login

|                      | h <sup>3</sup> HQZ |  |
|----------------------|--------------------|--|
| Enter Above<br>n3HQZ | Captcha            |  |
|                      | Send OTP           |  |
| Enter OT             | P                  |  |

• Click on 'Offline eKYC' option as shown in the below screenshot:

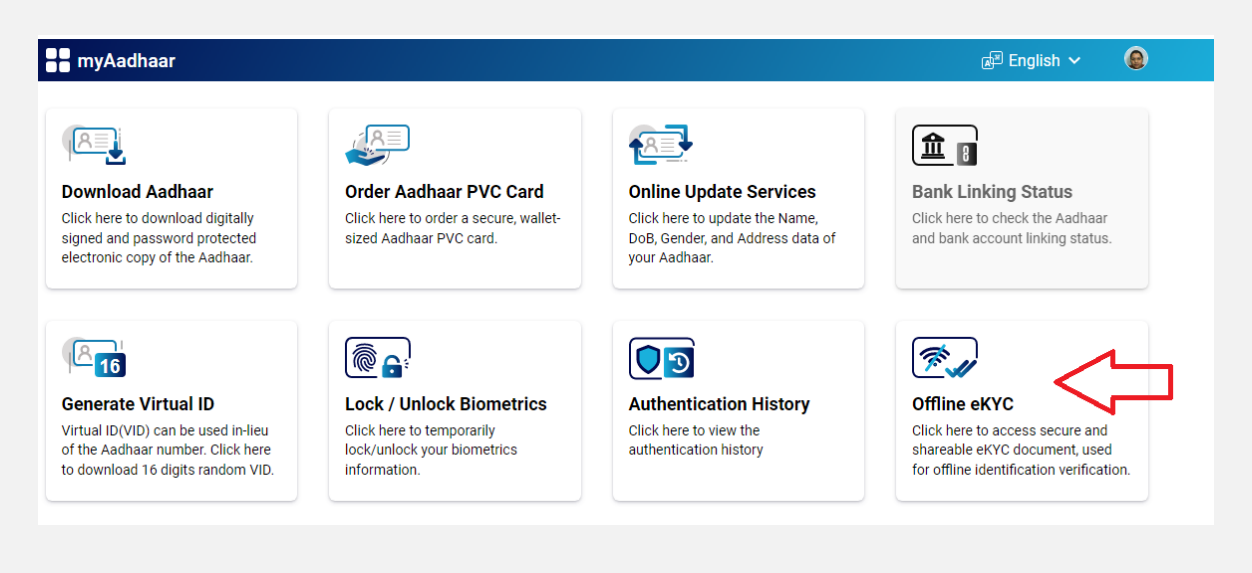

- Create a four digit Share Code and click on Download. You will be required to enter this share code at time of uploding file during online NPS registration.
- Download the zip file to proceed for online NPS account opening through AADHAR Paperless Offline e-KYC.

| Create a Share Code of 4                                                                                                    | Digits                                                                     |                                                                 |                                    |  |  |  |
|----------------------------------------------------------------------------------------------------|----------------------------------------------------------------------------|-----------------------------------------------------------------|------------------------------------|--|--|--|
|                                                                                                    | -                                                                          |                                                                 |                                    |  |  |  |
| Aadhaar Paperless Offline e-KYC is a secure and shareable document which can be used by any Aadhaar holder for offline verification of identification. The |                                                                            |                                                                 |                                    |  |  |  |
| details will contain Name, Address,                                                                                                    | Photo, Gender, DoB, hash of regis                                          | tered Mobile Number, hash of registered Em<br>itally signed XMI | all Address and reference id which |  |  |  |
| contains last 4 digits of Additiaal Num                                                                                                    | ber followed by time stamp in a dig                                        | Rany signed XIVIE.                                              |                                    |  |  |  |
|                                                                                                    |                                                                            |                                                                 |                                    |  |  |  |
|                                                                                                    | Create a Share Code                                                        |                                                                 |                                    |  |  |  |
|                                                                                                    | officie a officie obuc                                                     |                                                                 |                                    |  |  |  |
|                                                                                                    | 4 - Digits Share Code to be Created                                        |                                                                 |                                    |  |  |  |
|                                                                                                    | 1234                                                                       | Create a 4 digit Shave Code                                     |                                    |  |  |  |
|                                                                                                    | 1234                                                                       | Create a 4 digit Share Code                                     |                                    |  |  |  |
|                                                                                                    | A ZIP file containing your eKYC will be password protected using the above |                                                                 |                                    |  |  |  |
|                                                                                                    | Share Code. Upon clicking Download, the file will be downloaded into your  |                                                                 |                                    |  |  |  |
|                                                                                                    | device / desktop.                                                          |                                                                 |                                    |  |  |  |
|                                                                                                    |                                                                            |                                                                 | ·                                  |  |  |  |
|                                                                                                    | Back                                                                       | Download                                                        |                                    |  |  |  |
|                                                                                                    |                                                                            |                                                                 |                                    |  |  |  |

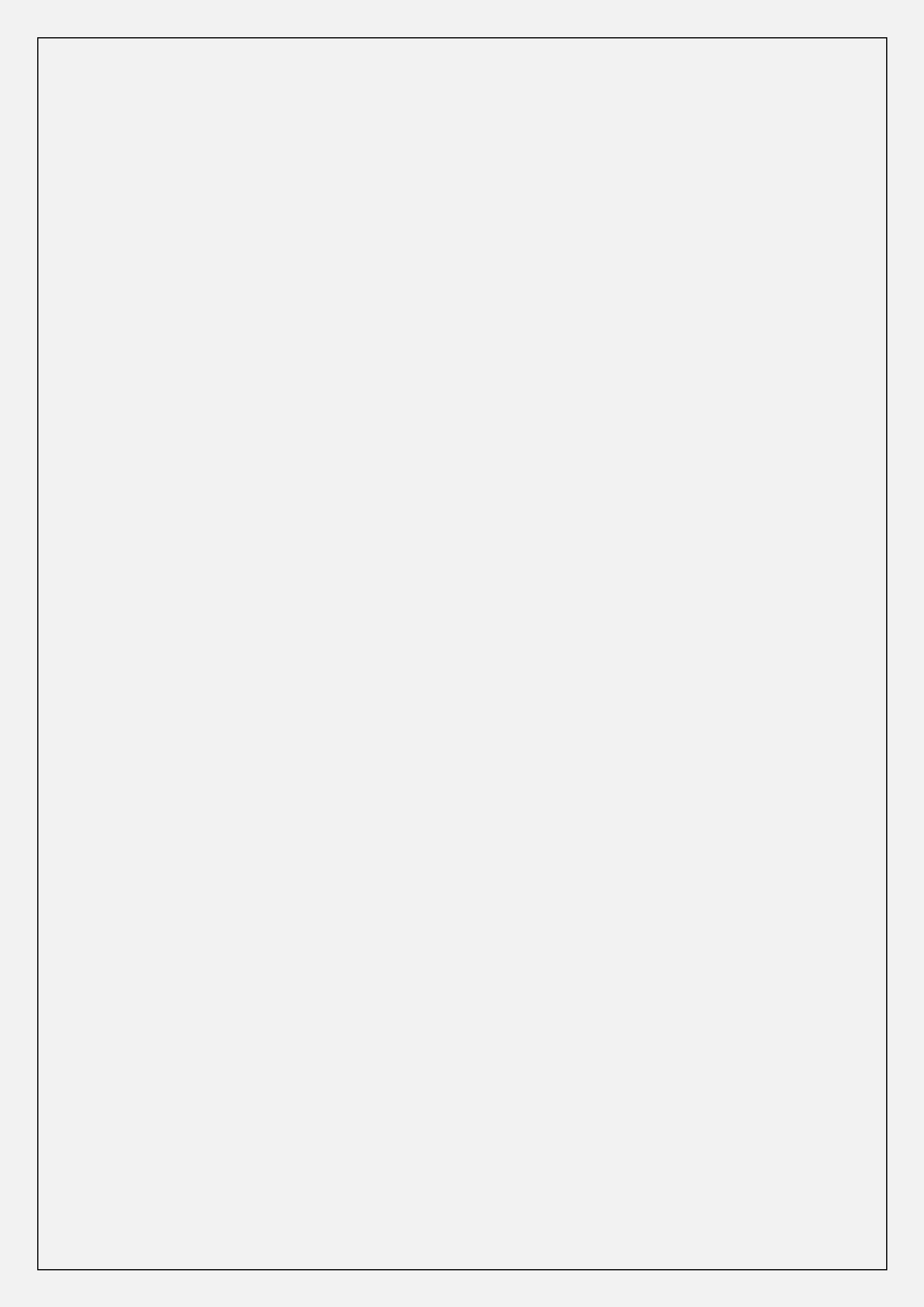